# **TROUBLESHOOTING GUIDE**

# NBME COMPATIBILITY TESTING

Compatibility testing must be done 1 week prior to the shelf examination.

- CLOSE ALL PROGRAMS
  - > Do not just minimize the programs. Make sure there are no programs running in the background. In particular, **make sure Dropbox is turned off/closed.**
  - Mac users: check your upper task bar as well as use the Activity Monitor to identify any non-OS programs that may be running in the background and close them. You can also use Command-Tab to cycle through any open programs any close them (except for Finder).
  - Windows users: check your lower task bar (in particular, the up arrow notification section) as well as use the Task Manager to identify any non-OS programs that may be running in the background and close them.
  - Note: the most common program(s) running in the background that will interfere with the exam software (SW) are those associated with the built-in cameras in laptops (camera, recoding, or image capture SW).

**For Mac users** - see the two images below. In most cases, Mac users will only have to turn off the 2<sup>nd</sup> one, Image Capture Extension. In rare cases, if you are having difficulty turning off Image Capture Extension, it is most likely because Preview is also running. Turn that off first, then you should be able to turn off the latter.

| Screen Shot Screen                                                                                                    |                       |           | CPU      | Memory | Energy   | Disk        | Netw | /ork   |           | Q S | earch       | 2nd year books                                                                                                    | Visual Boy                                                                                                    |
|----------------------------------------------------------------------------------------------------|-----------------------|-----------|----------|--------|----------|-------------|------|--------|-----------|-----|-------------|----------------------------------------------------------------------------------------------------|----------------------------------------------------------------------------------------------------|
| 2015-09.11 AM 2015-01                                                                                                    | Process Name          | ^         | % CPU CP | U Time | Threads  | Idle Wake L | Jps  | PID    | User      |     |             | and aids.zip                                                                                                    | Advance                                                                                                    |
|                                                                                                    | louceractivityd       |           | 0.0      | 10.43  | 2        |             | 0    | 220    | galebaron |     |             | State of the second second                                                                                                    |                                                                                                    |
|                                                                                                    | manapushd             |           | 0.0      | 0.52   | 4        |             | 0    | 249    | galebaron |     |             |                                                                                                    | 1                                                                                                    |
|                                                                                                    | mdflagwriter          |           | 0.0      | 1.33   | 2        |             | 0    | 426    | galsharon |     |             |                                                                                                    |                                                                                                    |
|                                                                                                    | mdworker              |           | 0.0      | 1.62   | 4        |             | 0    | 65768  | galsharon |     |             |                                                                                                    |                                                                                                    |
| and the second second second                                                                                                    | mdworker              |           | 0.0      | 1.42   | 4        |             | 0    | 65767  | galsharon |     |             | natalie coben                                                                                                    |                                                                                                    |
| and the second second second second second second second second second second second second second second second                                                                                                    | mdworker              |           | 0.0      | 1.28   | 4        |             | 0    | 65766  | galsharon |     |             |                                                                                                    | Sid Meier's                                                                                                    |
| identity of                                                                                                    | mdworker              |           | 0.0      | 1.65   | 4        |             | 0    | 65769  | galsharon |     |             |                                                                                                    | Civilization V                                                                                                    |
|                                                                                                    | nhagent               |           | 0.0      | 1.00   | 5        |             | 0    | 4444   | galsharon |     |             |                                                                                                    |                                                                                                    |
|                                                                                                    | Notification Cente    | vr        | 0.0      | 4 48   | 3        |             | 0    | 312    | galsharon |     |             | The second second second second second second second second second second second second second second second s                                                                                                    |                                                                                                    |
|                                                                                                    | Notify                |           | 0.0      | 0.62   | 4        |             | 0    | 320    | galsharon |     |             |                                                                                                    |                                                                                                    |
| Contract (1997)                                                                                                    | neurleaseiond         |           | 0.0      | 26.99  | 4        |             | 0    | 226    | galsharon |     |             | and the set                                                                                                    | and the second second s |
|                                                                                                    | neurletoreged         |           | 0.0      | 3.79   | 3        |             | 0    | 224    | galsharon |     |             |                                                                                                    | and the second second sec                                                                                                    |
|                                                                                                    | phoard                |           | 0.0      | 0.01   | 1        |             | 0    | 200    | galsharon |     |             |                                                                                                    |                                                                                                    |
|                                                                                                    | pbs                   |           | 0.0      | 0.26   | 2        |             | 0    | 293    | galsharon |     |             | and the second second s |                                                                                                    |
| and the second distance of the second distance of the second distanc | pkd                   |           | 0.0      | 0.73   | 2        |             | 0    | 211    | galsharon |     |             | Constant and the                                                                                                    | Martin I.                                                                                                    |
|                                                                                                    | Popup                 |           | 0.0      | 1.00   | 5        |             | 0    | 316    | galsharon |     |             |                                                                                                    |                                                                                                    |
|                                                                                                    | Preview               |           | 0.0      | 58.38  | 4        |             | 0    | 191    | galsharon |     |             | and the same                                                                                                    |                                                                                                    |
|                                                                                                    | printtool             |           | 0.0      | 0.27   | 2        |             | 0    | 18040  | galsharon |     |             |                                                                                                    | Screen Shot                                                                                                    |
|                                                                                                    | quicklookd            |           | 0.0      | 0.22   | 4        |             | 1    | 66962  | galsharon |     |             | and the state of the                                                                                                    | 2015-02.55 AN                                                                                                    |
|                                                                                                    | QuickLookSatellit     | 0         | 0.0      | 0,17   | 2        |             | 0    | 66963  | galsharon |     |             | 1 500 200 200                                                                                                    |                                                                                                    |
| screenshots to                                                                                                    | QuickLookSatellit     | 9         | 0.0      | 0.16   | 2        |             | 0    | 67015  | galsharon |     |             |                                                                                                    | N 2 1                                                                                                    |
| delete                                                                                                    | recentsd              |           | 0.0      | 7.64   | 2        |             | 0    | 11065  | galsharon |     |             |                                                                                                    | -                                                                                                    |
|                                                                                                    | (                     | System:   | 0.70%    | 6      | CPU LOAD | •           | Thre | ads:   |           | 839 |             |                                                                                                    | Screen Shot                                                                                                    |
|                                                                                                    |                       | Upor      | 1.049    |        |          |             | Droo |        |           | 000 |             | M                                                                                                    | 2015-02.56 AN                                                                                                    |
| -Stern Fileman                                                                                                    |                       | User:     | 1.24%    | 0      |          |             | Proc | esses: |           | 222 |             |                                                                                                    | A THE AND A STREET                                                                                                    |
|                                                                                                    |                       | Idle:     | 98.05%   | 6      |          | A           |      |        |           |     |             |                                                                                                    |                                                                                                    |
|                                                                                                    |                       |           |          |        |          |             |      |        |           |     |             | the state of                                                                                                    |                                                                                                    |
| A. Contraction                                                                                                    |                       | - State 1 |          |        |          |             |      |        |           |     | Screen Sh   | ot                                                                                                    |                                                                                                    |
|                                                                                                    | and the second second |           |          |        |          |             |      |        |           |     | 2015 0 2 20 | ARA STATISTICS                                                                                                    |                                                                                                    |

Please look at the red highlight in the above image called "Preview". This needs to be turned off first, then turn off the Image Capture Extension (see image below) before you can run the NBME software.

|                                                                                                    |                                       |                               |                    | Activity M | onitor (All Proces    | ises)          |                       |                                       |                           |     |
|----------------------------------------------------------------------------------------------------|---------------------------------------|-------------------------------|--------------------|------------|-----------------------|----------------|-----------------------|---------------------------------------|---------------------------|-----|
|                                                                                                    | 0 0 * -                               |                               | CPU                | Memory     | Energy Disk           | Network        |                       |                                       | Q Se                      | arc |
|                                                                                                    | Process Name                          | Y % CPU                       | CPU Time           | Threads    | Idle Wake Ups         | PID User       |                       |                                       |                           | _   |
|                                                                                                    | A LaterAgent                          | 0.0                           | 1.00               |            | v                     | OUL UNIT       |                       |                                       |                           |     |
|                                                                                                    | Keychain Circle Notification          | 0.0                           | 1.41               | 3          | 0                     | 264 Jim        |                       |                                       |                           |     |
|                                                                                                    | kextd                                 | 0.0                           | 5.40               | 2          | 0                     | 41 root        |                       |                                       |                           |     |
|                                                                                                    | KernelEventAgent                      | 0.0                           | 0.01               | 3          | 0                     | 89 root        |                       |                                       |                           |     |
|                                                                                                    | kernel_task                           | 0.4                           | 54:19.48           | 101        | 20                    | 0 root         |                       |                                       |                           |     |
|                                                                                                    | 17unes Helper                         | 0.0                           | 1.09               | 3          | 0                     | 285 Jim        |                       |                                       |                           |     |
|                                                                                                    | Installd                              | 0.0                           | 0.80               | 2          | 0                     | 3435 root      |                       |                                       |                           |     |
|                                                                                                    | IMRemoteURLConnectionAgent            | 0.0                           | 0.05               | 2          | 0                     | 343 Jim        |                       |                                       |                           |     |
|                                                                                                    | IMDPersistenceAgent                   | 0.0                           | 0.14               | -          | 0                     | 292 Jim        |                       |                                       |                           |     |
|                                                                                                    | imagent                               | 0.0                           | 0.37               | 2          | 0                     | 275 Jim        |                       |                                       |                           | -   |
|                                                                                                    | image Capture Extension               | 0.0                           | 0.89               | 4          | 0                     | 255 lim        |                       | · · · · · · · · · · · · · · · · · · · |                           | -   |
|                                                                                                    | identityservicesd                     | 0.0                           | 0.11               | 3          | 0                     | 200 Jim        | nuloas                |                                       |                           |     |
|                                                                                                    | loonservicesd                         | 0.0                           | 0.00               | -          | 0                     | 044 lim        | 111000                |                                       |                           |     |
|                                                                                                    | iconservicesagent                     | 0.0                           | 0.25               | -          | 0                     | 60 root        |                       |                                       |                           |     |
|                                                                                                    | bidd                                  | 0.0                           | 2:09.41            | 6          | 0                     | 91 mot         |                       |                                       |                           |     |
|                                                                                                    | helpd                                 | 0.0                           | 0.06               | 2          | 0                     | 2442 .lim      |                       |                                       |                           |     |
|                                                                                                    | frewented                             | 0.0                           | 20.42              | 8          |                       | 42 root        |                       |                                       |                           |     |
|                                                                                                    | footd                                 | 0.0                           | 2:33.62            | 2          | 0                     | 240 Jim        |                       |                                       |                           |     |
|                                                                                                    | fmfd                                  | 0.0                           | 0.22               | 2          | 0                     | 288 Jim        |                       |                                       |                           |     |
|                                                                                                    | C Flash Player (Safari Internet plug- | in) 0.0                       | 0.87               | 3          | 0                     | 6472 Jim       |                       |                                       |                           |     |
|                                                                                                    | findmydeviced                         | 0.0                           | 0.91               | 3          | 0                     | 2451 root      |                       |                                       |                           |     |
|                                                                                                    | Finder                                | 0.0                           | 11.53              | 3          | 0                     | 232 Jim        |                       |                                       |                           |     |
|                                                                                                    | filecoordinationd                     | 0.0                           | 0.20               | 2          | 0                     | 250 root       |                       |                                       |                           |     |
|                                                                                                    | EscrowSecurityAlert                   | 0.0                           | 1.56               | 3          | 0                     | 1270 Jim       |                       |                                       |                           |     |
| (And a                                                                                                    | eapolclient                           | 0.0                           | 0.09               | 3          | 0                     | 6428 Jim       |                       |                                       |                           |     |
|                                                                                                    | Dock                                  | 0.0                           | 25.08              | 3          | 0                     | 229 Jim        |                       |                                       |                           |     |
| 100.21                                                                                                    | distnoted                             | 0.0                           | 24.56              | 2          | 0                     | 98 _distno     | te                    |                                       |                           |     |
|                                                                                                    | distnoted                             | 0.0                           | 1:15.31            | 2          | 0                     | 222 Jim        |                       |                                       |                           |     |
|                                                                                                    | diskarbitrationd                      | 0.0                           | 0.42               | 2          | 0                     | 61 root        |                       |                                       |                           |     |
| ALEAST ADDRESS                                                                                                  | discoveryd_helper                     | 0.0                           | 0.01               | 2          | 0                     | 183 root       |                       |                                       |                           |     |
|                                                                                                    | discoveryd                            | 0.0                           | 6:31.45            | 19         | 0                     | 71 _mdns       | espond                |                                       |                           |     |
|                                                                                                    | diagnostics_agent                     | 0.0                           | 3.49               | 2          | 0                     | 280 Jim        |                       |                                       |                           |     |
|                                                                                                    | diagnosticd                           | 0.0                           | 0.09               | 2          | 0                     | 116 root       |                       |                                       |                           |     |
|                                                                                                    |                                       | System:                       | 1.18%              | 1          | CPU LOAD              | Threads:       |                       | 777                                   |                           |     |
|                                                                                                    |                                       | Llear                         | 0 6 2 94           |            |                       | Brocosco       | 2                     | 210                                   |                           |     |
|                                                                                                    |                                       | Idla                          | 0.0270             |            |                       |                |                       |                                       |                           |     |
| and the providence of the second states of the second second second second second second second second second s |                                       | runo.                         | 38.20%             |            |                       |                |                       |                                       |                           |     |
|                                                                                                    |                                       |                               |                    |            | man                   | _              |                       |                                       |                           |     |
|                                                                                                    |                                       | AND DESCRIPTION OF THE OWNER. | Contraction of the |            | And the second second | Carl Statement | and the second second | State of some surgery                 | THE R. P. LEWIS CO., Name | 1   |
| the second second second second second second second second second second second second second second second s  | · · ·                                 |                               | 1 1 1 1            | 100        | Contraction of the    | and the second | The Contraction       | State in                              | A Started and             |     |

Please note, on the day of the exam, you will have to check to see if the program(s) in the above images are running and close them.

**For Windows users (Lenovo laptop users ONLY)**: Lenovo Motion Control must be turned off. Open Task Manager (Ctrl-Alt-Del), click on Details tab, click on Descriptions tab which will sort alphabetically. Check for Lenovo Motion Control and close the programs associated with it by highlighting the program and End Task. Programs associated with Lenovo Motion Control include: PG\_Service\_Launcher.exe, PGService.exe, webcamsplitterserver.exe (see image below).

| RegSrvc.exe   | 27  | Running | SYSTEM   | 00 | 584 K   | lotal(P) CDOC LOUIS       |
|---------------|-----|---------|----------|----|---------|---------------------------|
| IntelTechnol  | 18  | Running | SYSTEM   | 00 | 2 908 K | Intel(R) FROSet/Wireless  |
| ZeroConfigS   | 29  | Running | SYSTEM   | 00 | 2,096 K | Intel(R) Technology Acces |
| iPodService   | 57  | Running | SYSTEM   | 00 | 1.092 K | iPodSoprico Madula (CA)   |
| iTunesHelpe   | 61  | Running | 123      | 00 | 1.856 K | Tupos Helpor              |
| CltMngSvc.e   | 64  | Running | SYSTEM   | 00 | 820 K   | Lenovo Browser Guard      |
| cltmng.exe    | 64  | Running | 123      | 00 | 4.652 K | Lenovo Browser Guard      |
| Energy Man    | 55  | Running | 123      | 00 | 12.808  | Lenovo Energy Manager     |
| PGService.exe | 18  | Running | SYSTEM   | 00 | 4.788 K | Lenovo Motion Control     |
| PG_Service L  | 22  | Running | SYSTEM   | 00 | 1.892 K | Lenovo Motion Control     |
| WebcamSpli    | 26  | Running | LOCAL    | 00 | 716 K   | Lenovo Motion Control     |
| LenovoWiFi    | 19  | Running | SYSTEM   | 00 | 996 K   | Lenovo Settings           |
| utility.exe   | 56  | Running | 123      | 00 | 1,136 K | Lenovo Utility            |
| ymc.exe       | 28  | Running | SYSTEM   | 00 | 6,664 K | Lenovo Yoga Mode Contr    |
| Yoga Phone    | 54  | Running | 123      | 00 | 824 K   | Lenovo Yoga Phone Com     |
| 1.            | 500 | 0 1     | CHICTERA | 00 |         | 1 10 11 A 11 11 D         |

**For all Windows users**: In addition, a few other programs have been found to cause an issue with Windows laptops. They also can be searched for and turned off using the Task Manager, click on Details, click on Name to sort alphabetically. They include: camera.exe, vcamsvc.exe, vcamsvchlpr.exe, and **(seen frequently) YouCamService.exe.** 

Please note, on the day of the exam, for whatever programs you needed to close to pass the compatibility test, you will have to check to see if they are running that day and close them.

- DOWNLOAD THE EXAM SOFTWARE
- **Mac users:** In order to download the exam, Mac users may have to change their default download security settings. To do this, go to Apple, System Preferences, Security & Privacy, click Lock icon to Make Changes, enter Mac password, check off Allow Apps Downloaded from anywhere, and confirm.
- All users:
  - Enter URL: <u>http://wbt.nbme.org/exam</u>
  - Check off "I have read ..." and Continue.
  - > Download the Secure Browser and then open, launch, run it.
  - > Select the "Workstation Certification" icon, then "Examinee Personal Laptop Certification"
  - > On the day of the exam, you would choose On Test Day, Start Exam

#### **EXAMSOFT EXAMPLIFY LINKS**

Mac: https://examsoft.force.com/emcommunity/s/article/Examplify-Minimum-System-Requirements-for-Mac-OS-X

**Windows**: <u>https://examsoft.force.com/emcommunity/s/article/Examplify-Minimum-System-Requirements-for-</u> Windows

\* <u>https://ei.examsoft.com/GKWeb/login/njms</u>

MacOS Catalina (version 10.15) is compatible with Examplify v.2.0.6 or greater. Previous versions of Examplify will not work with macOS Catalina

### WIRELESS

RU Health Sciences is the primary wireless network for NJMS however you can use either RU Health Sciences or RU Wireless Secure for electronic exams. Please make sure you can connect to both prior to an exam. See <a href="https://ruwireless.rutgers.edu/ruwireless-secure">https://ruwireless.rutgers.edu/ruwireless-secure</a> for more information. DO NOT USE RU Wireless.

# **SUPPORT**

If you experience any difficulty, please email <u>njmsts@njms.rutgers.edu</u> to make arrangements to meet with a member of the NJMS Technology Support Staff.